## 國立臺北教育大學

# 碩博士學位論文比對申請系統

# 【教師使用手册】

109年1月

# 目 錄

| 壹 | ` | 論文申請比對作業流程說明      | 1 |
|---|---|-------------------|---|
| 貳 | • | 申請流程              | 2 |
| 參 | • | 比對進度與結果及紙本論文比對申請單 | 3 |
| 肆 | ` | Q&A               | 5 |

#### 壹、論文申請比對作業流程說明

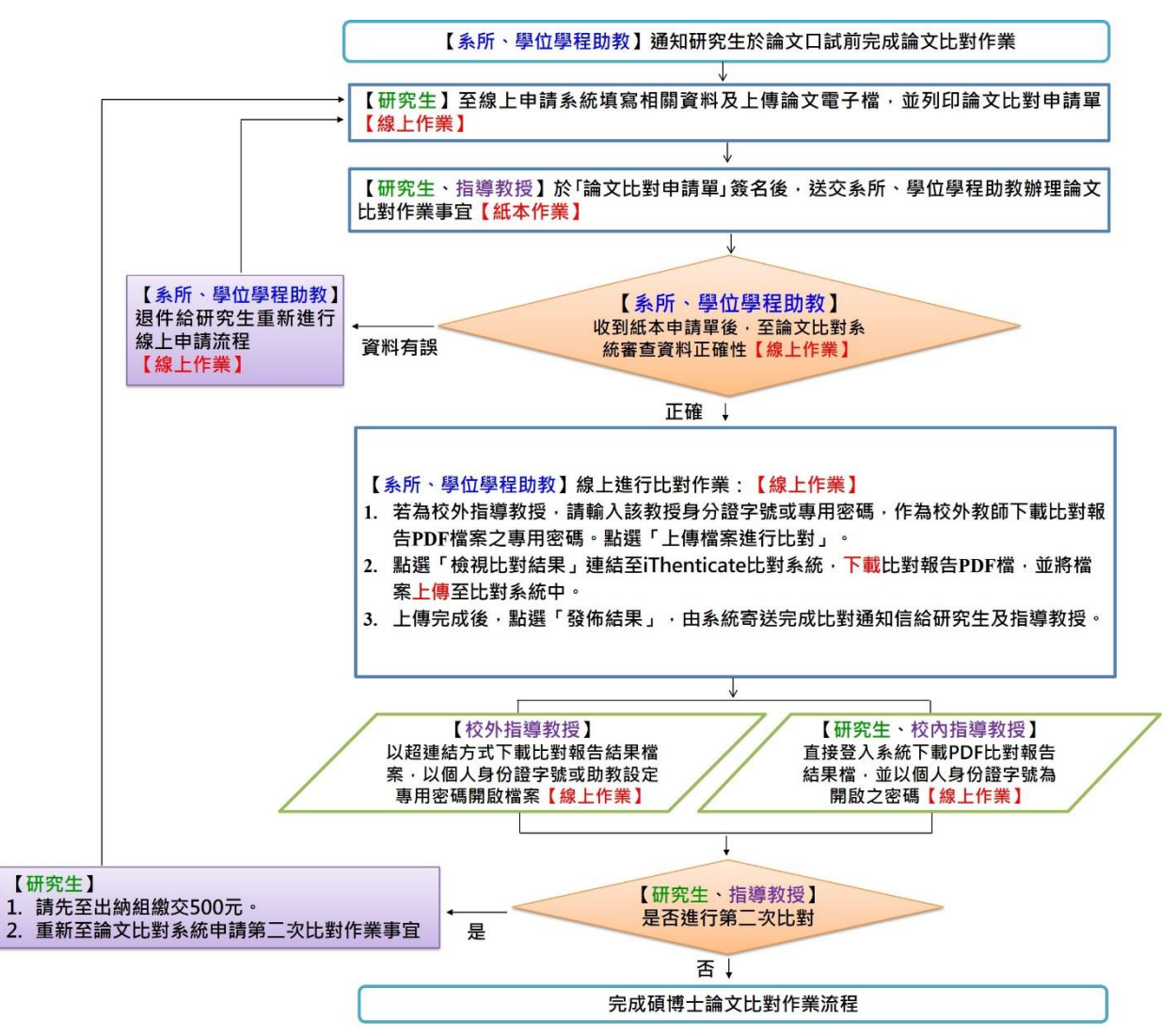

## 貳、申請流程

<u>註1</u>:研究生於線上論文比對申請系統列印申請單,請指導教授在紙本申請單 簽章

|                      |                                       |                   |              | 列印申請單         |
|----------------------|---------------------------------------|-------------------|--------------|---------------|
|                      | 國立臺北                                  | 教育大學碩博士學位論文比對     | 时申請表         |               |
| ▶ 掎日期:2020-          | -01-18 (22:40:55)                     |                   | 申請表單編號:s-202 | 0011822405534 |
| 攀生烛名                 |                                       | 建络苞括              |              |               |
| 晕號                   |                                       | Engi 1            |              |               |
| 所屬院系(所)              | · · · · · · · · · · · · · · · · · · · | 學位                |              |               |
| 指導教授姓名               |                                       | 指導教授 Enail        |              |               |
| 學位論文名稱               | 111                                   | L 1               |              |               |
| 申請者簽名(研              | 究生):                                  | <b>携等数控</b> (簽录): | :            |               |
| <b>朱(张)、翠/#</b> 8    | 4.2014年 -                             |                   |              |               |
| 系(///)、手包3<br>簽名(蓋韋) | 「杜祖子・                                 |                   |              |               |
|                      |                                       |                   |              |               |
|                      |                                       |                   |              |               |
|                      | kak manan ∙                           | 今老让外口期:           |              |               |

Copyright ©2020 國立台北教育大學 All rights reserved.

#### **参、比對進度與結果及紙本論文比對申請單**

**註**1:比對時間依所屬系(所)、學位學程規定辦理,不包含假日,比對完成後, 由所屬系(所)、學位學程助教透過比對系統自動寄送完成比對及下載比對報告通 知信給指導教授與研究生,不另行寄送紙本比對結果

|   | 論文比對約             | 吉果通知 №#■×        |                       |                                                        |                                      | 0 | Ø |
|---|-------------------|------------------|-----------------------|--------------------------------------------------------|--------------------------------------|---|---|
| ? | 國立台北数育;<br>       | 大學碩博士學位論文比對<br>- | 申請系統 ≺service@paperch | kintue edu.tw>                                         | 下于1:12(1小時前) 為                       | * | : |
|   | \$25,021<br>原謝您指導 | 同學論文,題目為         | ,已於:                  | 摇读文批别完成、模铸至比别申请未统(http://120.127.2.251/)查看。為接護資訊安全的要求, | 以及加強韓告的瀏覽聽私權,報告均有進行加密作業,確保資料之完整性及殘私。 |   |   |
|   | 請以個人的密碼           | 關歐檔案(預設值為身份論字號)  | 或糸所動教授定之密碼)!          |                                                        |                                      |   |   |
|   | (本信件由系统自          | 動發送,請勿直接回覆,結有    | 任何問題講論所屬东所、舉任         | 用短期(数)                                                 |                                      |   |   |
|   | <b>€</b> ⊡₹       | <b>▶</b> 韩容      |                       |                                                        |                                      |   |   |
|   |                   |                  |                       |                                                        |                                      |   |   |
|   |                   |                  |                       |                                                        |                                      |   |   |
|   |                   |                  |                       |                                                        |                                      |   |   |
|   |                   |                  |                       |                                                        |                                      |   |   |

**註2**:完成比對碩博士論文,紙本論文比對申請單由所屬系(所)、學位學程助教 核章。

|                           | 列印申請單                    |
|---------------------------|--------------------------|
| 國立臺                       | 上北教育大学硕博士学位输文比對申靖表       |
| 申祷日期:2020-01-18(22:40:55) | 申請表單編號:s-202001182240553 |
| 攀生姓名                      | 建络电桥                     |
| 季號                        | Engi l                   |
| 所屬院系(所)                   | 拳位                       |
| 指导教授地名                    | 指導教授 Email               |
| <b>举位論文名稿</b> 111         |                          |
| 申請者簽名(研究生);               | 指導效控(法常):                |
|                           |                          |
| 条(所)、學位學程檔章;              |                          |
| 簽名(蓋章)                    |                          |
|                           |                          |
|                           |                          |
|                           | all all all an an a      |

Copyright ©2020 國立台北教育大學 All rights reserved.

**註3**:收到比對報告通知信後,校內指導教授可登入線上比對系統查看;校外 教授請點選比對通知信的連結下載比對報告,並以助教設定之密碼開啟檔案

#### 📥 校內指導教授線上系統-登入畫面

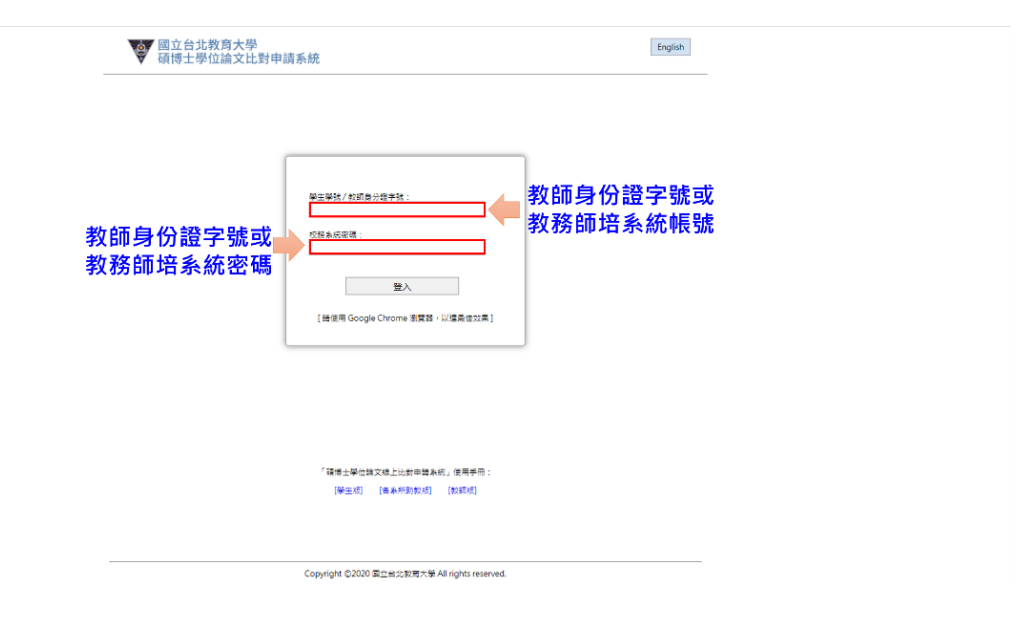

#### 🖊 校內指導教授線上系統-點選學生比對清單

|       |            |      | - MA | 生比對結果列表    | Ł          |      |            |  |
|-------|------------|------|------|------------|------------|------|------------|--|
| 16.55 | 中語日期       | 學生姓名 | 举弦   | 審核日期       | 完成比對日期     | 目前進度 |            |  |
| 1     | 2020-01-18 |      | 1    | 2020-01-19 | 2020-01-19 | 比割完成 | 22         |  |
| 2     | 2020-01-19 |      |      | 2020-01-19 | 2020-01-19 | 比對完成 | 登号         |  |
| 3     | 2019-12-24 |      |      |            | 2019-12-24 | 比封完成 | 호종         |  |
| 4     | 2019-11-27 |      | 1    | 2019-11-29 | 2019-12-04 | 比對完成 | 호종         |  |
| 5     | 2019-11-18 |      |      | 2019-11-20 | 2019-11-25 | 比對完成 | <u>2</u> 2 |  |
| 6     | 2019-11-22 |      |      | 2019-11-22 | 2019-11-22 | 比對完成 | 22         |  |
| 7     | 2019-06-04 |      | :    | 2019-06-04 | 2019-06-11 | 比封完成 | 25         |  |
| 8     | 2019-05-28 |      |      | 2019-05-30 | 2019-06-05 | 比封完成 | 蓋石         |  |
| 9     | 2019-05-12 |      | 1    | 2019-05-21 | 2019-05-27 | 比封完成 | 28         |  |
| 10    | 2019-05-15 |      |      | 2019-05-21 | 2019-05-27 | 比對完成 | 출경         |  |
| 11    | 2019-05-16 |      |      | 2019-05-21 | 2019-05-27 | 比對冤成 | 22         |  |
| 12    | 2019-03-19 |      | 1    | 2019-03-22 | 2019-03-28 | 比對完成 | 22         |  |
| 13    | 2018-12-13 |      |      | 2018-12-18 | 2018-12-24 | 比封完成 | 重要         |  |
| 14    | 2018-12-05 |      | 1    | 2018-12-11 | 2018-12-17 | 比封完成 | 臺石         |  |
| 15    | 2017-12-04 |      |      | 2017-12-06 | 2017-12-08 | 比對完成 | <b>2</b> 2 |  |
| 16    | 2017-11-02 |      | 1    | 2017-11-07 | 2017-11-09 | 比對完成 | 22         |  |
| 17    | 2019-11-14 |      |      |            |            | 100  |            |  |

### 📥 校內指導教授線上系統-比對清單內容

|         |         | [碩博士學位               | [論文] 比對申詞  | 请表      |                      |   |
|---------|---------|----------------------|------------|---------|----------------------|---|
| 中語日期    | 2020-01 | -18 (23:55:47)       | 中語表編號      | s-20200 | 11823554710          | 7 |
| 學生姓名    |         |                      | 學生Email    |         |                      | 1 |
| 學生學習    |         |                      | 連絡電話       |         |                      | - |
| 所屬院系(所) |         |                      | 學位         |         |                      |   |
| 指摄数版    |         |                      | 教授Email    |         |                      |   |
| 指導教授(二) |         |                      | 教授(二)Email |         |                      |   |
| 論文名稱    | 新来庆选    | 「「「「「「「「」」」          |            |         |                      |   |
| 目前進度:比  | 對完成     |                      |            |         |                      |   |
| 審核日     | KB      | 2020-01-19(00:15:16) | 完成比對       | 日期      | 2020-01-19(13:13:06) | 7 |
| 比對結     | 果       | 1                    | [下動複換]     |         |                      | 7 |

| 4 | 校外指導教授查看報告                                                                                                    |                |   |
|---|----------------------------------------------------------------------------------------------------|----------------|---|
|   | 論文比對結果通知 @####>                                                                                                    | ø              | Ø |
| ? | <b>國立台北教育大學領導上學位論文比對中讀系統</b> «service@papercheck.ntue edu.tw» 下午1:12(1-/493)) ☆<br>明給 税 *<br>教授認好:                                                                                                    | 4              | : |
|   | E調切路導 同學論文・算目為 ・已計: 認識文化時代泉・預講歌編下列時址(http://120.127.2.251idoumload_page.php?type=2&anra2eas544369a563260efa658s6e59113)漫音。為論業資設安全的要求,以及303時時高的課題整新編。時先は<br>作業・時期資料之死性皮技能。<br>詳以低しが目前機構成業(所能を換入自分接穿成次系的数数定之之密碼)] | ) <u>有</u> 進行! | 嘧 |
|   | (本當件由序統目動發送,請勿置描回覆,結局任何問題議論所屬系所、學位學程物物)                                                                                                    |                |   |
|   |                                                                                                    |                |   |

Copyright ©2020 國立台北政商大學 All rights reserved.

## 肆、Q&A

註1: 請參閱研究發展處常見問題說明,網址: https://orad.ntue.edu.tw/zh\_tw/7/QA

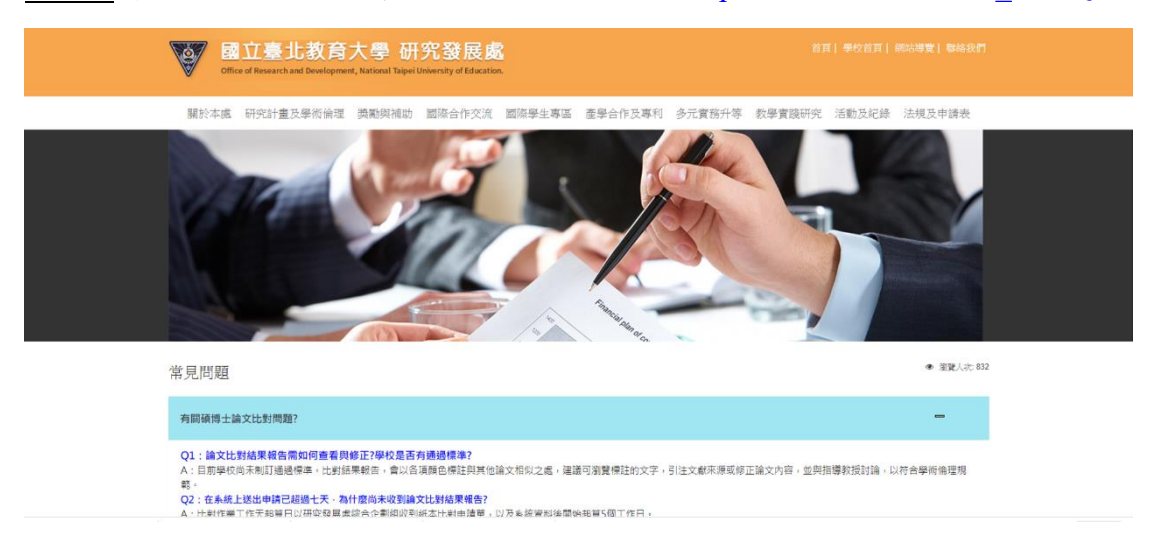